## <u>Prius Note P モデル-お詫びと訂正-</u>

このたびは Prius Note P モデルをお買い上げいただき、まことにありがとうございます。次のマニュアルに訂正箇所があります。謹んでお詫び申し上げます。

『準備しよう!Prius』

| No | 内容                                                                                                    |                |
|----|----------------------------------------------------------------------------------------------------|----------------|
| 1  |                                                                                                    | 訂正箇所           |
|    | 「3章 再セットアップ」<br>「再セットアップについて」<br>「3 アプリケーションをインストールする」<br>『アプリケーションディスク(Disc1)』からのインス                                    | ストール           |
|    |                                                                                                    | 誤              |
|    | 次のアプリケーションは、『アプリケーションディスク(Disc1)』かられ<br>ルします。詳細については、電子マニュアル『パソコン応用』をご参照                                                 | インストー<br>ください。 |
|    | 筆ぐるめVer.13 for HITACHI<br>マカフィー・ウイルススキャン(90日間サポート)、<br>マカフィー・パーソナルファイアウォールプラス(90日間サポート)<br>ホームページミックス/R.2                |                |
|    |                                                                                                    | Ē              |
|    | 次のアプリケーションは、『アプリケーションディスク(Disc1)』から1<br>ルします。詳細については、電子マニュアル『パソコン応用』をご参照                                                 | インストー<br>ください。 |
|    | 筆ぐるめVer.13 for HITACHI<br>マカフィー・ウイルススキャン(90日間サポート)、<br>マカフィー・パーソナルファイアウォールプラス(90日間サポート)<br>ホームページミックス/R.2<br><u>読みワザ</u> |                |

|                                      |                                                                                       | 内                                                                                                    | 容                                                                                                    |                                                                                                    |                                                                                                    |
|--------------------------------------|---------------------------------------------------------------------------------------|----------------------------------------------------------------------------------------------------|----------------------------------------------------------------------------------------------------|----------------------------------------------------------------------------------------------------|----------------------------------------------------------------------------------------------------|
|                                      |                                                                                       |                                                                                                    |                                                                                                    |                                                                                                    | 訂正箇所                                                                                                    |
| 「4章 セットアップする<br>「アプリケーショ<br>「アプリケーショ | 5」<br>コンのイン                                                                           | マストール」                                                                                                    |                                                                                                    |                                                                                                    |                                                                                                    |
|                                      | -ショノー                                                                                 | 「寛」の衣中                                                                                                    | • ₩1000                                                                                                    | , TOLHITACHITY,                                                                                                    | 読みりず」                                                                                                    |
|                                      |                                                                                       | ー 任イン                                                                                                    |                                                                                                    |                                                                                                    |                                                                                                    |
|                                      | 設定                                                                                    | ストール                                                                                                    | 購入時                                                                                                    | インストールプログ                                                                                                    | ブラム                                                                                                    |
| アプリケーション一覧                           | :必要<br>- :不要                                                                          | :可能<br>×:不可                                                                                                    | :有り<br>×:無し                                                                                                    | HDD:HDDオメージ<br>DVD:再セットアップ<br>(Disc1)、またはフ<br>ションディスク(I<br>CD:付属のCD                                                                                                    | ディスク<br>アプリケー<br>Disc1)                                                                                                    |
|                                      | <br>                                                                                  |                                                                                                    | <br>                                                                                                    |                                                                                                    |                                                                                                    |
| WinDVD 5 for HITACHI                 |                                                                                       |                                                                                                    |                                                                                                    | <u>DVD(アブリケーション:</u>                                                                                                    | <u>F127)</u>                                                                                                    |
| 読みワザ                                 | -                                                                                     |                                                                                                    |                                                                                                    | DVD(アプリケーション                                                                                                    | ディスク)                                                                                                    |
|                                      |                                                                                       |                                                                                                    |                                                                                                    |                                                                                                    | 正                                                                                                    |
|                                      | 設定                                                                                    | ー括イン<br>ストール                                                                                                    | 購入時                                                                                                    | インストールプログラム<br>HDD:HDDイメージ<br>DVD:再セットアップディスク<br>(Disc1)、またはアプリケー<br>ションディスク(Disc1)<br>CD:付属のCD                                                                                                    |                                                                                                    |
| アプリケーション一覧                           | :必要<br>- :不要                                                                          | :可能<br>×:不可                                                                                                    | :有り<br>×:無し                                                                                                    |                                                                                                    |                                                                                                    |
|                                      |                                                                                       |                                                                                                    |                                                                                                    |                                                                                                    |                                                                                                    |
| WinDVD 5 for HITACHI                 |                                                                                       |                                                                                                    |                                                                                                    | <u>DVD(再セットアップディスク)</u>                                                                                                    |                                                                                                    |
| !<br>                                | _                                                                                     | ×                                                                                                    |                                                                                                    | DVD(アプリケーション-                                                                                                    | ディフクト                                                                                                    |
|                                      | 「4章 セットアップする<br>「アプリケーショ<br>「アプリケーション一覧<br>WinDVD 5 for HITACHI<br>読みワザ<br>アプリケーション一覧 | 「4章 セットアップする」<br>「アプリケーションのイン<br>「アプリケーション一覧         設定         アプリケーション一覧         : 必要<br>- : 不要         WinDVD 5 for HITACHI         読みワザ         -         設定         アプリケーション一覧         : 必要<br>- : 不要         WinDVD 5 for HITACHI         : 必要<br>- : 不要         WinDVD 5 for HITACHI | 内         「4章 セットアップする」<br>「アプリケーションのインストール」<br>「アプリケーション一覧」の表中         設定       一括イン<br>ストール         アプリケーション一覧       : 必要<br>: · · · · · ·         WinDVD 5 for HITACHI       -         読みワザ       -         アプリケーション一覧       : · · · · ·         読みワザ       -         WinDVD 5 for HITACHI       -         ジョンー覧       : · · · · · ·         WinDVD 5 for HITACHI       -         ジョンージョンー覧       : · · · · · · · ·         WinDVD 5 for HITACHI       -         ジョンージョンー覧       : · · · · · · · · · · · · ·         ジョンーザ       - · · · · · · · · · · · · · · · · · · · | 内容       「4章 セットアップする」<br>「アプリケーションのインストール」<br>「アプリケーション一覧」の表中「WinDVD       シアプリケーション一覧       設定     一括イン<br>ストール       ボッ要     : 可能       : 小要     : 可能       : ホ要     : 可能       : ホ要     : 三可能       : ホ要     : 三可能       : ホ要     : 三可能       : ホール     !       : シー     !       : ホーー     !       : ホーー     !       : ホーー     !       : ホーー     !       : ホー     !       : ホー     !       : シー     !       : シー     !       : シー     !       : シー     !       : シー     !       : シー     !       : シー     !       : ホー     !       : シー     !       : シー     !       : シー     !       : シー     !       : シー     ! | 内容       「4章 セットアップする」<br>「アプリケーションのインストール」<br>「アプリケーション一覧」の表中「WinDVD 5 for HITACHI」、「       設定     一括イン<br>ストール     購入時     インストールブログ<br>インストールブログ       アプリケーション一覧     :: 必要<br>:: の要<br>:: 不要     :: 可能<br>:: 不要     : 有り<br>:: 名り     DVD: #D0 +メージ<br>DVD: #D0 +メージ<br>DVD: #D0 +メージ<br>(Disc1)、またはび<br>ションディスク(C<br>CD : (付属の CD       WinDVD 5 for HITACHI     DVD(アプリケーション)       説みワザ     -     DVD(アプリケーション)       :: 必要<br>:: 不要     :: 可能<br>:: 不要     : 有り<br>:: 不要       :: の設<br>:: 不要     :: 可能<br>:: 不要     :: 有り<br>:: 不要       :: のは     :: 可能<br>:: 不要     :: 有り<br>:: 不要       :: のじ     :: 可能<br>:: 不要     :: 有り<br>:: 不要       :: のじ     :: 可能<br>:: 和し     :: 有り<br>:: のじ       :: のじ     :: 可能<br>:: 不要     :: 有り<br>:: 不要       :: のじ     :: 一     :: 「日       :: のじ     :: 一     :: 「日       :: のじ     :: 一     :: 「日       :: のじ     :: 一     :: 「日       :: のじ     :: 一     :: 「日       :: のじ     :: 一     :: 「日       :: のじ     :: (日     :: (日       :: (1)     :: (1)     :: (1)       :: (2)     :: (1)     :: (1)       :: (2)     :: (1)     :: (2) |

| No | 内。  容                                                                       |
|----|-----------------------------------------------------------------------------|
| 2  | 訂正箇所                                                                        |
|    | 「4章 セットアップする」                                                               |
|    | 「ドライバー、ユーティリティーのセットアップ」                                                     |
|    | 「SDメモリーカード/メモリースティックドライバー」                                                  |
|    |                                                                             |
|    | 1.Windowsを立ち上げ、このバソコンに付属の『再セットアップディスク(Disc1)』<br>をCD/DVDドライブに入れる            |
|    | 2. [スタート]ボタン - [ファイル名を指定して実行]をクリック                                          |
|    | [ファイル名を指定して実行]画面が表示されます。                                                    |
|    |                                                                             |
|    |                                                                             |
|    | ・SDメモリーカードはOSのInboxドライバーが適用されるので、インストール作業                                   |
|    | は不要です。                                                                      |
|    | 1.Windowsを立ち上げ、このバソコンに付属の『冉セットアッフティスク(Disc1)』<br>をCD/DVDドライブに入れる            |
|    | 2.[スタート]ボタン - [コントロールパネル]をクリック                                              |
|    | [コントロールバネル]画面が表示されます。<br>3 [コントロールパネル]画面の[システム]アイコンをダブルクリック                 |
|    | [システムのプロパティ]画面が表示されます。                                                      |
|    |                                                                             |
|    | [コントロールバネル]画面に[システム]アイコンが表示されていないときは、<br>[クラシック表示に切り替える1をクリックすると表示されます      |
|    | 4.[ハードウェア]タブをクリックし、[デバイスマネージャ]ボタンをクリック                                      |
|    | [デバイスマネージャ]画面が表示されます。                                                       |
|    | 5.[基本システム テハイス]をタフルクリック<br>[基本システム デバイスのプロパティ]画面が表示されます                     |
|    | 6.[ドライバーの再インストール]ボタンをクリック                                                   |
|    | [ハードウェアの更新ウィザードの開始]が表示されます。                                                 |
|    | 7.[いいえ、今回は接続しません]を選択して、[次へ]ボタンをクリック<br>[このウィザードでは 次のハードウェアに必要なソフトウェアをインストール |
|    | [このジャックーでは、()の)ハートシェットに必要なシットシェッとトンハー パーします]が表示されます。                        |
|    | 8.「一覧または、特定の場所からインストールする」を選択して、[次へ]ボタンを                                     |
|    | クリック<br>[検索とインストールのオプションを選んでください]が表示されます                                    |
|    | 9. [次の場所で最適のドライバを検索する]の「次の場所を含める」のみにチェック                                    |
|    | を付け、e:\drivers\media\msと入力して、[次へ]ボタンをクリック                                   |
|    | ↑ ela,∪∪∪∪∪トフ1 ノ石<br>[ハードウェアの更新ウィザードの完了1が表示されます。                            |
|    | 10.[完了]ボタンをクリック                                                             |
|    | 11.[閉じる]ボタンをクリック                                                            |
|    | 12.[ナハ1 スマネーシャ]画画を闭し、[UK]/ハタンをクリックして[システムのフロ<br>パティ]を閉じる                    |
|    | -                                                                           |